## ЗАПИСЬ НА ПРИЕМ К ВРАЧУ (для зарегистрированных пользователей)

**1.** Для записи к врачу через портал **ГОСУСЛУГИ** необходимой зайти на сайт www.gosuslugi.ru, авторизоваться и перейти в меню «**Услуги**».

| 🐓 🗸 Для граждан 🗸                     |                        |        |                  |           |   |  |
|---------------------------------------|------------------------|--------|------------------|-----------|---|--|
| госуслуги                             |                        | Услуги | Оплата           | Поддержка | Q |  |
| Введите название услуги или ведомства |                        |        |                  |           |   |  |
| Рекомендуем для жителей               | Калужской области      |        |                  |           |   |  |
| Проверить штрафы                      | Получить загранпаспорт |        | Рождение ребенка |           |   |  |
| Справка об отсутствии судимости       | Записаться к врачу     |        | Утеря док        | ументов   |   |  |

2. В перечне перейти в раздел «Моё здоровье»

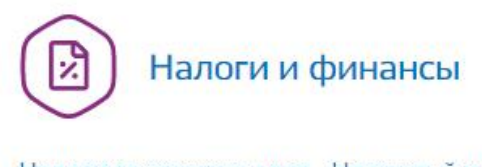

Налоговая задолженность, Налоговый учет физических лиц, Прием налоговых деклараций (расчетов), Как открыть своё дело, Имущественный налоговый вычет Еще...

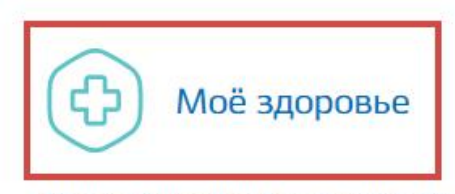

Медико-социальная экспертиза, Сведения о прикреплении к медицинской организации, Аттестация медицинских работников и фармацевтов, Рождение ребёнка, Инвалидность Еще...

3. Далее нажать кнопку «Записаться к врачу».

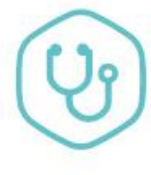

### Запись к врачу

Запишитесь на приём к врачу заранее, не тратьте время в очереди >

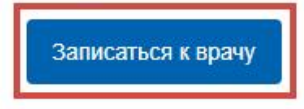

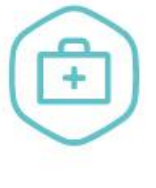

#### Вызов врача на дом

Вы можете вызвать врача на дом для себя или для кого-то из близких >

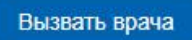

МЗ КО ГАУЗ КО «КАЛУЖСКАЯ ОБЛАСТНАЯ ДЕТСКАЯ СТОМАТОЛОГИЧЕСКАЯ ПОЛИКЛИНИКА» 248000 г. Калуга ул. Вилонова, д. 35 тел./факс: (4842) 57-43-50 E-mail: kodsp@kaluga.ru

4. Выберите свой регион и поставьте отметку «Другому человеку»

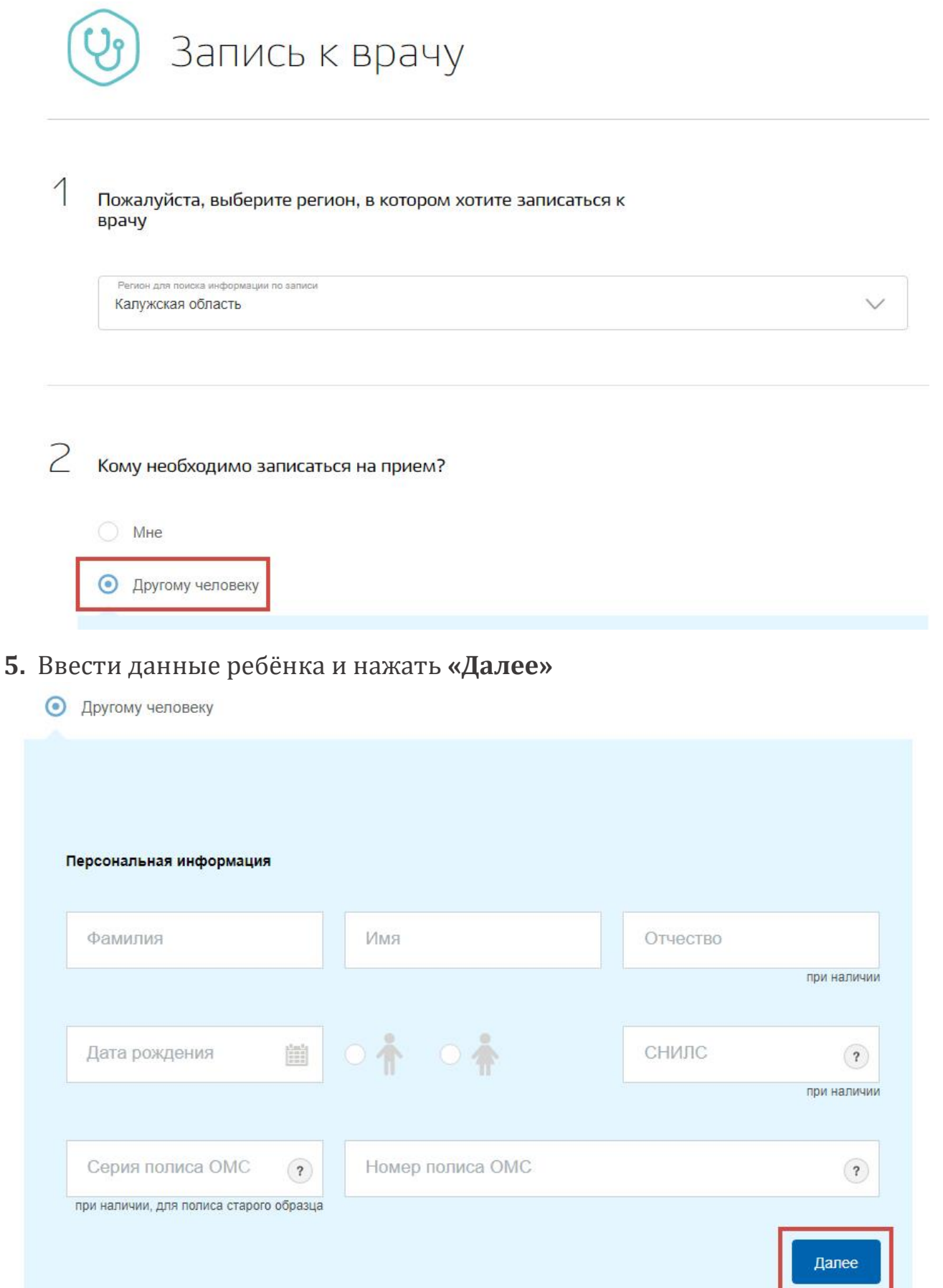

# 6. В списке выберите ГАУЗ КО «Калужская областная детская стоматологическая поликлиника» и нажмите «Выбрать»

Выберите лечебно-профилактическое учреждение для записи

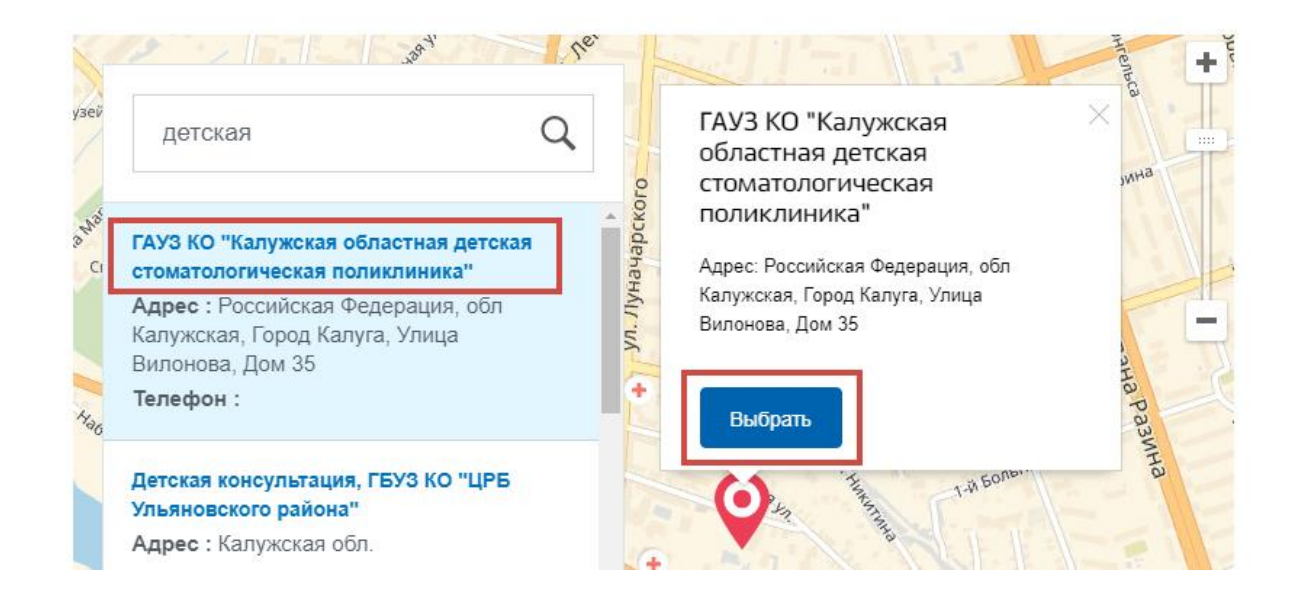

#### 7. Выберите медицинскую услугу, которую хотите получить.

Выберите медицинскую услугу, которую хотите получить

|                          | Медицинская услуга                                        | $\sim$ |
|--------------------------|-----------------------------------------------------------|--------|
|                          | ✓ [Не выбрано]                                            |        |
|                          | Прием врача стоматолога-пародонтолога первичный           |        |
|                          | Прием врача стоматолога-терапевта (ДМС, платно) первичный |        |
| Пом                      | Прием врача стоматолога хирурга первичный                 |        |
| Вход<br>Воп;             | Прием врача стоматолога ортопеда первичный                |        |
| Bonț                     | Прием зубного врача (первичный)                           |        |
| Автс<br>Цен <sup>-</sup> | Прием врача стоматолога терапевта первичный               |        |

<sup>3</sup> 

**8.** Выберите специалиста, дату и время записи. В случае необходимости вы можете перенести время приема или отменить запись.

5 Выберите врача, к которому хотите записаться Специалист Селиванова Анна Юрьевна, пародонтолог (прием по полису ОМС) каб, №10 У

Выберите удобную дату и время приема

Получите Распечатайте 9. медицинскую услугу. талон (при необходимости), подтверждающий запись на прием, И посетите медицинское учреждение в назначенное время. Распечатать талон можно на экране с результатами записи, который появится после заполнения и отправки заявления на запись к врачу - просто нажмите на ссылку «Распечатать» в правой части страницы. Эта же страница будет доступна в вашем Личном кабинете на портале.